## MATRÍCULA CURSOS DE EXTENSIÓN

1.- Teclea <u>http://links.uv.es/w2e0IP8</u>

| C D https://webges.uv.es/uvSEUWeb/SEU            |                                                                                                    | 2 Gestión Expedient. D Indice del buzón                      |                                                    |
|--------------------------------------------------|----------------------------------------------------------------------------------------------------|--------------------------------------------------------------|----------------------------------------------------|
| Archivo Edición Ver Favoritos Herramientas Ayuda | sia 🔗 Contestando el mensaie 🛞 Eduar Babilo                                                                      | Roddouer "Dir El - Claim - Die                               | ina • Sequeidad • Herramientas • Ø • <sup>39</sup> |
| VNIVERNITAT<br>DoValencia                        | SERVEI D'EXTENSIÓ L                                                                                              | INIVERSITÀRIA                                                | Castellano                                         |
|                                                  |                                                                                                    | Ajuda                                                        |                                                    |
| Accès per a persona<br>ESTUDIANTES UV            | al amb usuari i contrasenya de correu acti                                                                       | va de la Universitat de València.                            |                                                    |
| Accés únicament                                  | t per a personal SENSE compte de correu<br>Si no ha tingut mai accés, introduïsca no<br>NII:<br>IDENTIFIQUEU VOS | de la Universitat de València.<br>més el NIF<br>Contrasenya: |                                                    |
|                                                  | He oblidat la meva contraseny                                                                                    |                                                              |                                                    |
|                                                  |                                                                                                    |                                                              |                                                    |
| 🙆 💓 🧿 💿 🧭 📺                                      | A second and                                                                                                    | 10.00                                                        | - ₩ (0) 🔁 🎼 13-20<br>03/09/2019                    |

2.- SI ERES ALUMNO UV Y ESTAS MATRICULADO Entra en el apartado Accés per a personal amb usuari i contrasenya de correu activa de la Universitat de València.....IDENTIFIQUEU-VOS

| C I https://webges.uv.es          | s/uvSEUWeb/SEU                            | ନ ଟ 🔒 🕒 Gmail                   | Ö Gestión Expedien Ö Índice del buzón | SERVEI D'EXTE ×                      |
|-----------------------------------|-------------------------------------------|---------------------------------|---------------------------------------|--------------------------------------|
| Archivo Edición Ver Favoritos H   | Herramientas Ayuda                        |                                 |                                       |                                      |
| 👍 🤴 Índice del buzón 🦉 Contestanc | do el mensaje (2) 🤹 A4 página completa ho | ja 🏺 Contestando el mensaje     | » 🐴 🕶 🗟 👻 📑 🖶 🕶 Págin                 | a 🔻 Seguridad 👻 Herramientas 👻 🛞 👻 ≫ |
|                                   | VERŜITAT<br>Alência                       | SERVEI D'EXTENSIÓ UN            | IIVERSITÀRIA                          | Castellano<br>Valencià               |
|                                   |                                           | Seleccioneu el perfil d'entrada |                                       |                                      |
|                                   |                                           | Administrador                   |                                       |                                      |
|                                   | F                                         |                                 |                                       |                                      |
|                                   | <b>_</b>                                  | <b>~</b>                        |                                       |                                      |
|                                   |                                           |                                 |                                       |                                      |
|                                   |                                           |                                 |                                       |                                      |
|                                   |                                           |                                 |                                       |                                      |
|                                   |                                           |                                 |                                       |                                      |
|                                   |                                           |                                 |                                       |                                      |
|                                   |                                           |                                 |                                       |                                      |
|                                   |                                           |                                 |                                       |                                      |
|                                   |                                           |                                 |                                       |                                      |
|                                   |                                           |                                 |                                       |                                      |

3.- Haz clic en el perfil de entrada "Alumne" (La primera vez que accede debe rellenar los datos de alta de aplicación datos personales, teléfono, etc)

4. Personal no vinculado a la UV o externo darse de alta en introducir el NIF+ IDENTIFIQUE-VOS y rellenar todos los datos personales

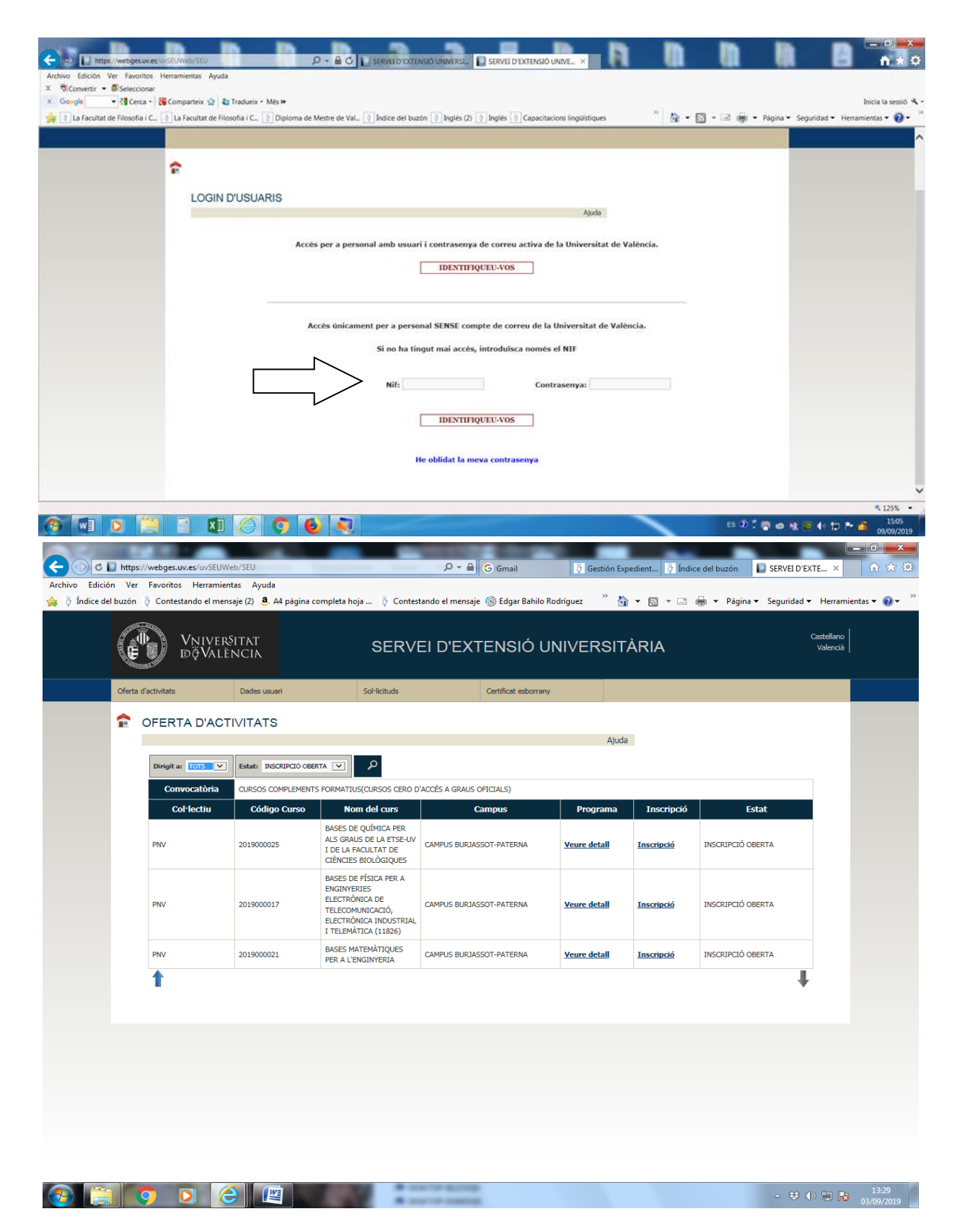

5. Elegir en los desplegables Dirigit a **"TOTS**" y en el de Estado **"INSCRIPCIÓ OBERTA"**. Elige el curso que desees clica en "INSCRIPCIÓ"

| C FOR  |                        | ISCRIPCIO                                                  |                                                 |                           |                          |               |
|--------|------------------------|------------------------------------------------------------|-------------------------------------------------|---------------------------|--------------------------|---------------|
|        |                        |                                                            |                                                 |                           | Ajuda                    |               |
| 201    | 9000025 <mark>B</mark> | ASES DE QUÍMICA PE<br>URJASSOT-PAT)                        | R ALS GRAUS DE LA ET                            | ISE-UV I DE LA FACI       | JLTAT DE CIÈNCIES BIOLÒG | IQUES (CAMPUS |
| 501-1  | ICITANT                | 19883892R - BAHELO RD5, SA                                 | LVADOR                                          |                           |                          |               |
| Data   | d'inscripció:          |                                                            |                                                 | Correa electrònic:        | bahilo@vv.es             |               |
| Deta   | de<br>in-ament curs:   | 23 de setembre de 2019                                     |                                                 | Data final curs:          | 09 de desembre de 2019   |               |
| Inici  | d'inscripció:          | 01 de setembre de 2019                                     |                                                 | Fi d'inscripció:          | 23 de setembre de 2019   |               |
| Place  | 6                      | 30                                                         |                                                 | Assistència requerida:    | 80%                      |               |
| Durad  | da:                    | 30 hores                                                   |                                                 | Es requereix<br>pagament: | SI. Sol-licitud          |               |
| Progr  | ama:                   | http://www.uv.an/seu/                                      |                                                 |                           |                          |               |
| Obser  | rvacions:              | sp                                                         |                                                 |                           |                          |               |
| Idon   | ia del curs:           | Valerciāj/Catalā                                           |                                                 |                           |                          |               |
| Sessi  | ons Veure la llist     | a de sessions                                              |                                                 |                           |                          |               |
| Profe  | NIOTS                  |                                                            |                                                 |                           |                          |               |
| OCH    | ANDO GOMEZ, L          | UIS E.                                                     |                                                 |                           |                          |               |
| Infor  | mació de l'aula        |                                                            |                                                 |                           |                          |               |
| Aula : |                        | AULA AE 4.1.4 , E.T.S. D'ENGI<br>CARRER DE LA UNIVERSITAT, | NYERIA , CAMPUS BURJASSOT-PA<br>S/N. BURJASSOT. | π.                        |                          | 0             |
|        |                        |                                                            |                                                 |                           |                          |               |

6.- Ten preparada tu tarjeta bancaria y haz clic en "Inscripció amb pagament" o si es gratuito en "Inscripció"